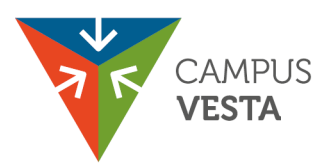

# Hoe registreer ik me op de website? Om te registreren surf je naar volgende website: <u>https://opleidingen.campusvesta.be/</u>

### Stap 1: Klik op Aanmelden

| 🔞 🗖 🖨 handleiding INIS PGRM.docx 🗙 🔻 Opleiding        | × + a × +                                                                                                    |
|-------------------------------------------------------|----------------------------------------------------------------------------------------------------|
| ← ♂ 	ⓑ https://inis.provincieantwerpen.be/Seminar/824 | 0651 () () () () () () () () () () () () ()                                                                                                    |
|                                                       |                                                                                                    |
| CAMPUS                                                | Opleidingen - Aanmelden Annelden NL   FR   EN                                                                                                    |
|                                                       | POSTGRADUATEN                                                                                                    |
| Terug naar het overzicht                              | POSTGRADUAAT RAMPENMANAGEMENT 2025-2026<br>campus vesta - oostmalsesteenweg 75 - 2520 ranst                                                                                                    |
|                                                       | Tijdens het academiejaar 2024-2025 zullen de modules 1,2,4,8,9 en 10 georganiseerd worden.<br>Wie het getuigschrift postgraduaat rampenmanagement behalen, dan moet je module 1,2 en twee keuzemodules successvol afonden.<br>Je kan het volledige pakket van je opleiding spreiden over maximaal 5 academiejaren. Tijdens de opleiding of naderik kan je uiteraad ook exta modules volgen.<br>Let op: je en nieuwe inschrijving moet je verplicht inschrijven voor module 2. Deze module zu dan ook als eeste algelegd worden. U kan teepijketrijd inschrijven voor keuzemodules in hetzelde<br>sacademiejaar deze moder academiejaar dat ie leggen. Nodos for den je evenemen verplicht alleggen voor det behalen van je geluigschrift, dit wordt doorgaans op het einde van het traject<br>algelegd.<br>Hoof je het geluigschrift niet per se te behalen, dan kan je je ook als vrije cursist voor één of meerdere modules (uitgezonderd module 1) inschrijven, op voorwaarde dat je over voldoende voorkennis en<br>motwate beschikt. Als vrije student hoef je het tranger niet op ken meerdere modules (uitgezonderd module 1) inschrijven, op voorwaarde dat je over voldoende voorkennis en<br>communicatelaandaal en je neerd de daa niet exadem. An het einde king je eerbewijs van delama volgen. Je kingt ook toepang to het online<br>communicatelaanda en je neerd de daa niet exadem. An het einde king je eerbewijs van delama volgen. Je kingt ook toepang to het online |
| Postgraduaat Rampenmanagement 202                     | 5-2026 SCHRIJF JE IN >                                                                                                    |

### Stap 2: Klik op Registreren

| 25                                                                                                    | CAMPUS<br>VESTA                                                                                                    | Opleidingen 🗸 🛛 Aanmelden 🖨 🛛 NL   FR   EN |
|----------------------------------------------------------------------------------------------------|----------------------------------------------------------------------------------------------------|--------------------------------------------|
|                                                                                                    | WELKOM                                                                                                    | ST.                                        |
| and the second second sec | AANMELDEN REGISTREREN /                                                                                              | ILS NIEUWE GEBRUIKER                       |
|                                                                                                    | Login (e-mail):* Heb je nog geen log                                                                                 | in? Registreer je dan hier.                |
|                                                                                                    | Wachtwoord * REGISTRER                                                                                               | N >                                        |
|                                                                                                    |                                                                                                    |                                            |
|                                                                                                    | Wachtwoord vergeten?                                                                                                 |                                            |
|                                                                                                    | AANMELDEN >                                                                                                    |                                            |
|                                                                                                    |                                                                                                    |                                            |
|                                                                                                    |                                                                                                    |                                            |
|                                                                                                    | Provincie Antwerpen - Campus Vesta = Cookieverklaring = Privacyverklaring = Toegankelijkheidsverklaring = Disclaimer | <b>68</b> 00                               |

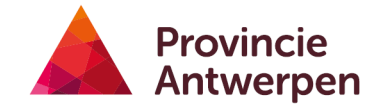

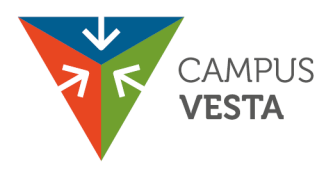

### Stap 3: Kies je betaalmethode

Je hebt 3 keuzes:

- Je betaalt zelf
- Je bedrijf betaalt
- Je schrijft meerdere personen van je bedrijf in

| CAMPUS  |                              |                                                        | Opleidingen → Aanmelden 🔒 NL   FR   EN                       |
|---------|------------------------------|--------------------------------------------------------|--------------------------------------------------------------|
|         | W PUS                        | VEST                                                   |                                                              |
|         | REGISTREREN                  |                                                        |                                                              |
| ← Terug | e Terug                      |                                                        |                                                              |
|         | IK SCHRIJF IN EN BETAAL ZELF | IK SCHRIJF IN EN MIJN BEDRIJF / ORGANISATIE<br>BETAALT | IK SCHRIJF ÉÉN OF MEER WERKNEMERS VAN MIJN<br>ORGANISATIE IN |

### Stap 4: Vul al je gegevens in

| GEGEVENS                                                                                    |            |                       |
|---------------------------------------------------------------------------------------------|------------|-----------------------|
| Deelnemer                                                                                   |            |                       |
| Voornaam:*                                                                                  |            | Familienaam:*         |
| Straat ± nr:+                                                                               |            |                       |
| Stratt + In."                                                                               |            |                       |
| Land:*                                                                                      | Postcode:* | Gemeente:+            |
| België 🛛 🛇 🗸                                                                                | ~          | <u>ب</u>              |
| Telefoon:                                                                                   |            | GSM:                  |
|                                                                                             |            |                       |
| Login deelnemersaccount (persoonlijk e-mailadre                                             | 5):*       | Herhaal e-mailadres:* |
| Wachtwoord:*                                                                                |            |                       |
|                                                                                             |            | 0                     |
| Herhaal wachtwoord:*                                                                        |            |                       |
|                                                                                             |            | •                     |
| Bevat minimum 10 karakters     Repart minimum 1 hoofdlatter                                 |            |                       |
| × Bevat minimaal 1 kleine letter                                                            |            |                       |
| <ul> <li>X Bevat minimaal 1 cijfer</li> <li>X Bevat minimaal 1 speciaal karakter</li> </ul> |            |                       |
| <ul> <li>Bevat geen deel van de gebruikersnaam</li> </ul>                                   |            |                       |
| X De nieuwe wachtwoorden komen niet overeen                                                 |            |                       |
|                                                                                             |            | VERZENDEN >           |
|                                                                                             |            |                       |

Indien je niet zelf betaalt, moet je de gegevens van je **bedrijf** invullen.

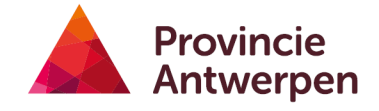

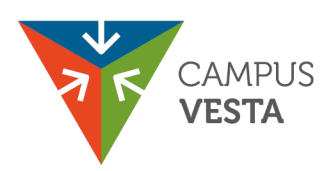

| ZOEK MIJN           | BEDRIJF / ORGANISATIE |            |              |          |          |                 |        |
|---------------------|-----------------------|------------|--------------|----------|----------|-----------------|--------|
| Graydon             |                       |            |              |          |          |                 |        |
| Ondernemingsnummer: |                       |            | Firmanaam:*  |          |          |                 |        |
| Land:*              |                       |            | Adres:       |          |          |                 |        |
| België              |                       | ⊗ -        |              |          |          |                 |        |
|                     |                       |            |              |          |          |                 | Zoeken |
| Firmanaam           | Ondernemingsnummer    | Btw-nummer | Straat       | Postcode | Gemeente | Land            |        |
|                     |                       | No data    | a to display |          |          |                 |        |
|                     |                       |            |              |          | Annulere | n Niet gevonden |        |
|                     |                       |            |              |          |          |                 |        |

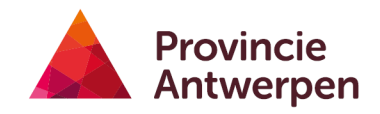

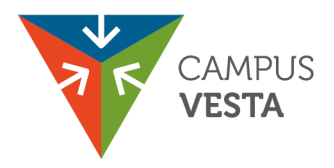

# Hoe schrijf ik me in?

Nadat je je hebt geregistreerd, kan je je inschrijven. **Opgelet: dit kan pas vanaf donderdag 26 juni om 12 uur**.

Hier heb je 2 keuzes:

- Je schrijft jezelf in.
- Je schrijft als bedrijf een werknemer in.
- Je schrijft als bedrijf meerdere werknemers in.

# Keuze 1: Je schrijft jezelf in.

#### Stap 1: Kies je modules

| <b>P</b><br>01                      | OSTGRADUAAT RAMPENMANAGEMENT 2025-2026                                                                   |          |   |
|-------------------------------------|----------------------------------------------------------------------------------------------------|----------|---|
| KI                                  | ES UW SESSIES                                                                                            |          |   |
| В                                   | leschikbaar tot dinsdag 30 juni 2026 (17:00)                                                             | Minder - |   |
|                                     | Module 01   Eindwerk en oefening                                                                         | Minder - |   |
|                                     | Module 01   Eindwerk en oefening - FYSIEK<br>(Beschikbare plaatsen: 39)                                  |          |   |
|                                     | Meer info vind je hier.                                                                                  | Minder - |   |
|                                     | Module 01   ENKEL Eindwerk                                                                               | Meer +   |   |
|                                     | Module 02   Algemeen kader en wetgeving                                                                  | Minder - |   |
|                                     | Module 02   Algemeen kader en wetgeving - FYSIEK<br>(Beschikbare plaatsen: 59)<br>Meer info vind je hier |          |   |
| PRIJS<br>Type:*<br>Deelne<br>700,00 | emer met inschrijving in of vroeger dan AJ 2022-2023<br>EUR                                              |          | ¥ |

Onder prijs duid je het type deelnemer aan.

- Als je de opleiding rampenmanagement start of hebt gestart in of na academiejaar 2023-2024, duid je **Deelnemer** aan.
- Als je in academiejaar 2022-2023 of vroeger bent gestart, kies je voor **Deelnemer met** inschrijving in of vroeger dan AJ 2022-2023.

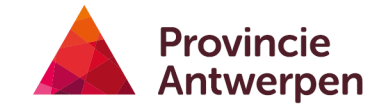

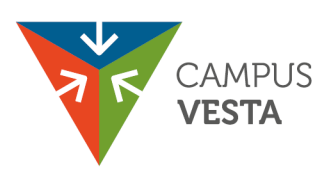

**Stap 2**: Beantwoord **alle vragen** in onderstaand formulier. Kies ook of je online wil betalen of achteraf via een bestelbon.

| PRIJS               |   |
|---------------------|---|
| Type:*              |   |
| Deelnemer           | ~ |
| 2.500,00 EUR        |   |
|                     |   |
|                     |   |
| FACTURATIEGEGEVENS  |   |
| Betaler:*           |   |
| 1                   | ~ |
| + Betaler toevoegen |   |
| Online betalen      |   |
| Achteraf betalen    |   |
|                     |   |
|                     |   |
|                     |   |
| AANVOLLENDE VRAGEN  |   |
| Geboortedatum:+     |   |
|                     | v |
| Geboorteplaats: *   |   |
|                     |   |
|                     |   |
|                     |   |
|                     |   |

Kies je voor een **bestelbon**, vermeld dan onderaan het bestelbonnummer.

| TELBONNUMMER |  |  |
|--------------|--|--|
|              |  |  |
|              |  |  |
|              |  |  |
|              |  |  |

Stap 3: Klik op volgende. Je krijgt een bevestiging.

|                                                                                   | POSTGRADUATEN                                                                                                    |  |  |
|-----------------------------------------------------------------------------------|----------------------------------------------------------------------------------------------------|--|--|
| BEDANKT VOOR UW INSCHRIJVING VOOR POSTGRADUAAT RAMPENMANAGEMENT<br>2025-2026 TEST |                                                                                                    |  |  |
|                                                                                   | Uw inschrijving voor Postgraduaat Rampenmanagement 2025-2026 TEST is geregistreerd<br>Uw inschrijving wordt via een automatische e-mail bevestigd. |  |  |

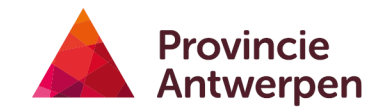

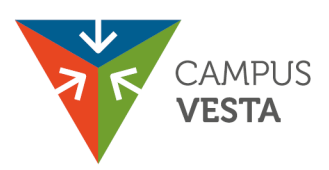

# Keuze 2: Je schrijft één medewerker in.

Stap 1: Selecteer de gewenste modules. Je kan meerdere modules tegelijk selecteren.

| CAMPUS<br>VESTA |                                                                                 | Opleidingen - | AUTONOOM PROVINCIEBEDRIJF CAMPUS VESTA - | NL   FR   EN |
|-----------------|---------------------------------------------------------------------------------|---------------|------------------------------------------|--------------|
|                 | Beschikbaar tot dinsdag 30 juni 2026 (17:00)                                    |               |                                          | Minder -     |
|                 | Module 01   Eindwerk en oefening                                                |               |                                          | Minder -     |
|                 | Module 01   Eindwerk en oefening - FYSIEK<br>(Beschikbare plaatsen: 40)         |               |                                          |              |
|                 | Meer info vind je hier.                                                         |               |                                          | Minder -     |
|                 | Module 01   ENKEL Eindwerk                                                      |               |                                          | Minder -     |
|                 | Module 01   ENKEL Eindwerk - FYSIEK<br>(Beschikbare plaatsen: 40)               |               |                                          |              |
|                 |                                                                                 |               |                                          | Minder -     |
|                 | Module 02   Algemeen kader en wetgeving                                         |               |                                          | Minder -     |
|                 | Module 02   Algemeen kader en wetgeving - FYSIEK     (Beschikbare plaatsen: 60) |               |                                          |              |
|                 | Meer info vind je hier                                                          |               |                                          |              |

Stap 2: Klik op volgende. Deze knop bevindt zich helemaal onderaan de pagina.

Stap 3: Kies je betaalmethode en voeg deelnemers toe.

Je kan kiezen om online te betalen of achteraf via een bestelbon.

| PRIJS<br>Type:*                                           |   |
|-----------------------------------------------------------|---|
| Deelnemer met inschrijving in of vroeger dan AJ 2022-2023 | • |
| 700,00 EUR                                                |   |

Onder prijs duid je het type deelnemer aan.

- Als je medewerker de opleiding rampenmanagement is gestart in of na academiejaar 2023-2024, duid je **Deelnemer** aan.
- Als je medewerker in academiejaar 2022-2023 of vroeger is gestart, kies je voor **Deelnemer met inschrijving in of vroeger dan AJ 2022-2023**.

### Keuze 3: Je schrijft meerdere medewerkers in.

Wil je meerdere medewerkers van je organisatie inschrijven?

- Als ze voor dezelfde module(s) kiezen, dan kan je ze allemaal tegelijk inschrijven.
- Verschillen de modules, dan schrijf je deelnemer per deelnemer in.

**Stap 1:** Selecteer de modules, voeg vervolgens de deelnemers toe. Zie je de deelnemers nog niet in de lijst staan? Dan kan je hen toevoegen via de knop Deelnemer toevoegen.

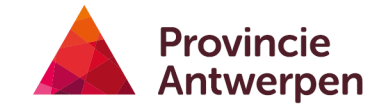

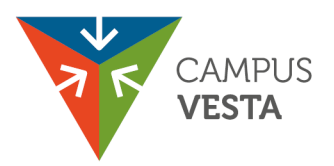

| POSTGRADUAAT RAMPENMANAGEMENT<br>01-09-2025 CAMPUS VESTA - OOSTMALSESTEENWEG 75 - 2520 | 2025-2026 TEST<br>ranst               |
|----------------------------------------------------------------------------------------|---------------------------------------|
| SUBSIDIE  Online betalen Achteraf betalen                                              |                                       |
| DEELNEMERS                                                                             |                                       |
| Andreas Leencers  Luc Heylen                                                           | Peter van Den broeck     Toon Wouters |
| VORIGE                                                                                 | + Deelnemer toevoegen<br>VOLGENDE     |

| DEELNEMER TO | EVOEGEN          |
|--------------|------------------|
| Voornaam:*   | Familienaam:+    |
| E-mail:*     | Herhaal e-mail:∗ |
|              | BEWAREN >        |
|              |                  |

**Stap 2**: Vervolledig de gegevens. Deze verschijnen wanneer je op Meer klikt. Je kan niet verdergaan zonder deze in te vullen.

Opgelet: Zorg dat je beschikt over alle gegevens van je medewerkers voor je start met de inschrijving. Anders verlies je kostbare tijd.

Het gaat om de volgende gegevens:

- geboortedatum
- geboorteplaats
- rijksregisternummer
- Heeft je medewerker al modules gevolgd in academiejaar 2024-2025 of vroeger?
- Beschikt je medewerker over het minimaal vereiste diploma?
- Huidige discipline
- Rol binnen huidige discipline

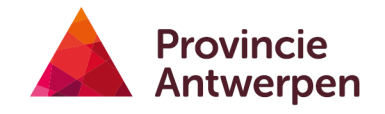

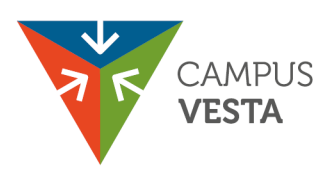

Onderaan kan je ook het bestelbonnummer vermelden, indien van toepassing.

| AANVULLENDE VRAGEN                                                                                                    |        |
|----------------------------------------------------------------------------------------------------|--------|
| Aanvullende vragen - Toon Wouters                                                                                               | Meer + |
|                                                                                                    |        |
| BESTELBONNUMMER                                                                                                    |        |
|                                                                                                    |        |
|                                                                                                    |        |
|                                                                                                    |        |
| Verplichte aanvullende vraag                                                                                                    |        |
| Verplichte aanvullende vraag     Verplichte aanvullende vraag     Verplichte aanvullende vraag     Verplichte aanvullende vraag |        |
| Verplichte aanvullende vraag     Verplichte aanvullende vraag                                                                   |        |

Stap 3: Als je op volgende klikt, krijg je een bevestiging.

| POSTGRADUATEN                                                                                                    |  |  |  |  |
|----------------------------------------------------------------------------------------------------|--|--|--|--|
| BEDANKT VOOR UW INSCHRIJVING VOOR POSTGRADUAAT RAMPENMANAGEMENT<br>2025-2026 TEST                                                                  |  |  |  |  |
| Uw inschrijving voor Postgraduaat Rampenmanagement 2025-2026 TEST is geregistreerd<br>Uw Inschrijving wordt via een automatische e-mail bevestigd. |  |  |  |  |

Succes!

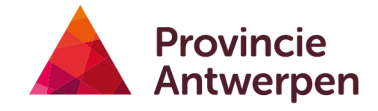